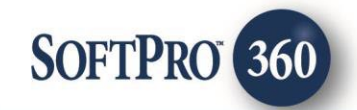

# Pythonic Automated CD Processing User Guide

5

May 2023

4800 Falls of Neuse Road, Suite 600 | Raleigh, NC 27609

p (800) 848–0143 | f (919) 755–8350 | <u>www.softprocorp.com</u>

# **Copyright and Licensing Information**

Copyright © 1987–2023 by SoftPro, Raleigh, North Carolina.

No part of this publication may be reproduced in any form without prior written permission of SoftPro. For additional information, contact SoftPro, 4800 Falls of Neuse Road, Raleigh, NC 27609, or contact your authorized dealer.

Microsoft, Windows, and MS–DOS are registered trademarks of Microsoft Corporation in the United States and/or other countries. WordPerfect is a registered trademark of Corel Corporation. Crystal Reports is a registered trademark of SAP AG. HP LaserJet is a registered trademark of Hewlett Packard Development Company, L.P. GreatDocs is a registered trademark of Harland Financial Solutions Incorporated. RealEC Technologies, Inc. is majority owned by Lender Processing Services. All other brand and product names are trademarks or registered trademarks of their respective companies.

#### IMPORTANT NOTICE - READ CAREFULLY

Use of this software and related materials is provided under the terms of the SoftPro Software License Agreement. By accepting the License, you acknowledge that the materials and programs furnished are the exclusive property of SoftPro. You do not become the owner of the program but have the right to use it only as outlined in the SoftPro Software License Agreement.

All SoftPro software products are designed to ASSIST in maintaining data and/or producing documents and reports based upon information provided by the user and logic, rules, and principles that are incorporated within the program(s). Accordingly, the documents and/or reports produced may or may not be valid, adequate, or sufficient under various circumstances at the time of production. UNDER NO CIRCUMSTANCES SHOULD ANY DOCUMENTS AND/OR REPORTS PRODUCED BE USED FOR ANY PURPOSE UNTIL THEY HAVE BEEN REVIEWED FOR VALIDITY, ADEQUACY AND SUFFICIENCY, AND REVISED WHERE APPROPRIATE, BY A COMPETENT PROFESSIONAL.

# **Table of Contents**

## Contents

| History                                                          | 4 |
|------------------------------------------------------------------|---|
| Introduction                                                     | 4 |
| Accessing the Vendor Services                                    | 5 |
| Logging into Pythonic                                            | 5 |
| Lender Closing Disclosure Upload                                 | 6 |
| Reviewing Data sent by Pythonic (Select Fields to Import Screen) | 7 |
| Reconcile Fees Screen                                            | 8 |
|                                                                  |   |

### **History**

| Date      | Version | Details         |
|-----------|---------|-----------------|
| 5.12.2023 | 1.0     | Initial Product |

## Introduction

This integration between SoftPro and Pythonic will allow SoftPro users to launch an interface to upload a closing disclosure document. The closing disclosure document (pdf) will be submitted to Pythonic in which they will utilize their Optical character recognition (OCR) technology to remit back parsed organized data from the closing disclosure.

## Accessing the Vendor Services

- 1. Select the Services tab
- 2. Click the Settlement Services folder to expand
- 3. Double-click Pythonic Automated CD Processing

## Logging into Pythonic

Pythonic offers a single sign-on process for SoftPro users. You will be presented with the **Welcome** screen and after clicking **Next**, the users Email Address, Serial Number, and Organization information is obtained to send to Pythonic with your request.

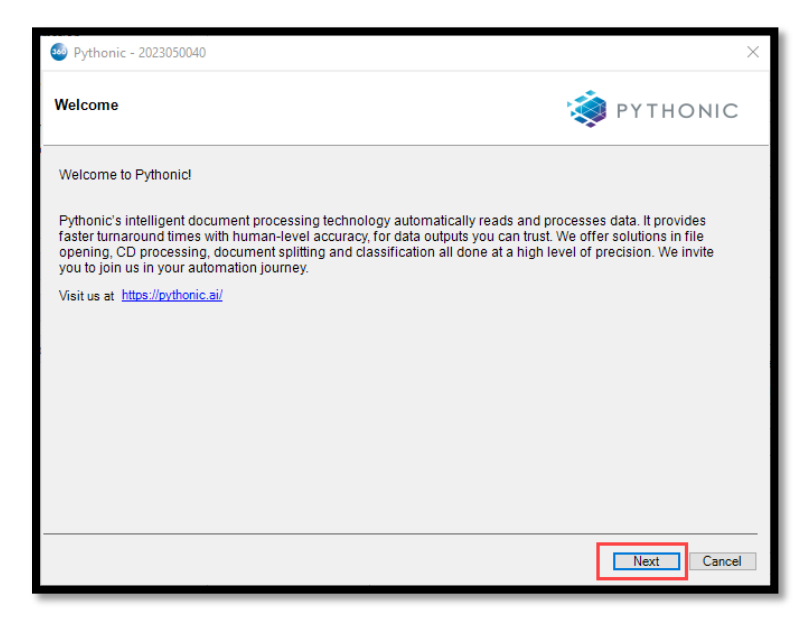

Click Cancel to exit the Welcome screen.

Click Next to continue to the Lender Closing Disclosure Upload screen.

# Lender Closing Disclosure Upload

The Lender Closing Disclosure Upload screen allows the user to submit the Closing disclosure to Pythonic to parse the data and send back to import into the SoftPro Order.

When a document is selected, you will see the document in the table where you are able to rename or delete the document.

- Browse allows you to choose a document from your local storage.
- Attachments allows you to choose attachments in your order.
- Rename allows you to rename the selected document.
- Delete allows you to delete the selected document.

NOTE: Only one document may be uploaded and sent to Pythonic

Click Cancel to exit the Documents screen.

Click **Submit** to send your request to Pythonic.

Click **Back** to return to the **Form Detail** screen.

Once your request has been submitted to Pythonic, you will receive a message 'Your request has been successfully sent to Pythonic. You can expect to receive your results in the 360 queue within minutes.' Click OK to exit the integration.

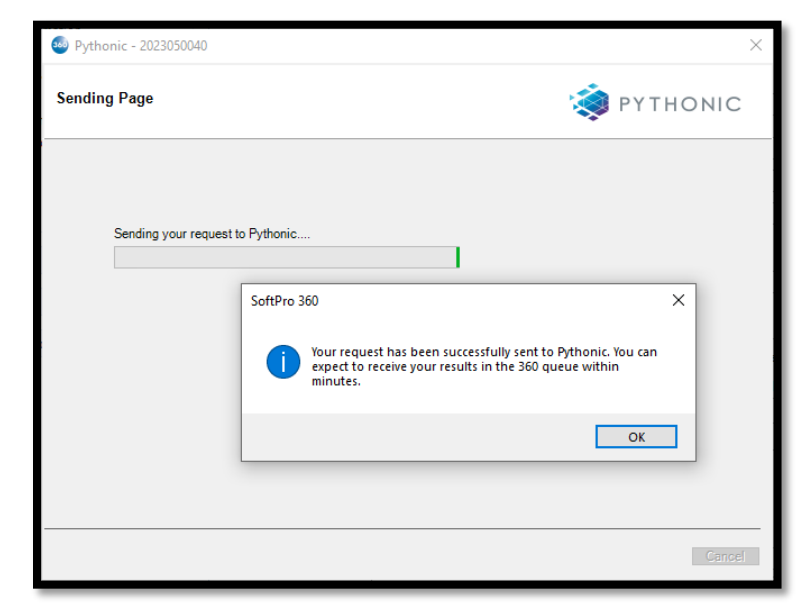

| 💩 Pyth | onic - 2023050040         | ×                  |
|--------|---------------------------|--------------------|
| Lender | Closing Disclosure Upload | 🔯 PYTHONIC         |
|        |                           |                    |
|        | Name                      | Browse             |
|        | Test PDF Document.pdf     | Attachments        |
|        |                           | Documents          |
|        |                           | Rename             |
|        |                           | Dalata             |
|        |                           | Delete             |
|        |                           |                    |
|        |                           |                    |
|        |                           |                    |
|        |                           |                    |
|        |                           | Back Submit Cancel |
|        |                           |                    |

#### Page 6 | 11

## **Reviewing Data sent by Pythonic (Select Fields to Import Screen)**

Once Pythonic has sent the data from the closing disclosure to the order, the transaction status will change the 'Ready'. You can click on the transaction, and Next Step will activate.

| Queu         | Queue           |                            |        |              |                |            |                   |              |             |                         |
|--------------|-----------------|----------------------------|--------|--------------|----------------|------------|-------------------|--------------|-------------|-------------------------|
| 0            | lext Step 💿     | 🖂 📄 Views: Active C        | Order  | - 😭          | 📝 🐻 🛗 Filter   | : Pythonic | *                 | ý II 🗇       |             |                         |
|              | Provider        | Service                    | Status | Linked Order | Linked Profile | Created By | Created On        | Completed On | Description | Transaction Number      |
| <del>ج</del> | Pythonic        | Automated CD Processing    | Ready  | 2023050045   | Default        | Derek Ball | 6/12/2023 2:30 PM |              |             | 410060-70-230612-129932 |
|              |                 |                            |        |              |                |            |                   |              |             |                         |
|              |                 |                            |        |              |                |            |                   |              |             |                         |
|              |                 |                            |        |              |                |            |                   |              |             |                         |
|              |                 |                            |        |              |                |            |                   |              |             |                         |
| 1 of         | 1 results at 2: | 31 PM [Filter displaying 1 | rows]  |              |                |            |                   |              |             |                         |
| 🐞 Б          | rrors and Warr  | nings 🚳 Queue              |        |              |                |            |                   |              |             |                         |
|              |                 |                            |        |              |                |            |                   |              |             |                         |

By clicking on Next Step, the **Select** Fields to Import screen will load. This screen will display all of the fields sent by Pythonic to upload into your order. Under the Show drop down, you can select to show All or Differences. All option will allow display all of the data sent by Pythonic. Differences option will allow display only the fields that are different from your ProForm order and what Pythonic has sent.

| Pythonic - 2023050045   |                                     |              |                        |        |
|-------------------------|-------------------------------------|--------------|------------------------|--------|
| Select Fields to Import |                                     |              | 형 рүтно                | NIC    |
|                         |                                     |              | Show: Differe          | nces 🗸 |
| ⊟ Al                    | Name                                | Order Value  | Lender Value           | ^      |
| - Order Details         | Issued Date                         |              | 09/27/2021             |        |
| Buyers                  | CDF Page 1 File Number              | 2023050045   | 173479                 |        |
| Sellers                 | Loan Amount                         | \$875,000.00 | \$200,000.00           |        |
| Listing Agents          | Include Personal Property On CDF    | True         | False                  |        |
| Loan                    | Buyer 2 Individual Or Organization  |              | Individual             |        |
| - Tem                   | Buyer 2 Full Name                   |              | Ginny Weasley          |        |
| Payments                | Buyer 2 First Name                  |              | Ginny                  |        |
|                         | Buyer 2 Last Name                   |              | Weasley                |        |
|                         | Buyer 2 Email                       |              | ginny.weasley@test.com |        |
|                         | Buyer 2 Phone                       |              | (123)456-7890          |        |
|                         | Seller Phone                        | 123-456-7890 | (123)456-7890          |        |
|                         | Seller 2 Individual Or Organization |              | Individual             |        |
|                         | Seller 2 First Name                 |              | Hany                   |        |
|                         | Seller 2 Last Name                  |              | Potter                 |        |
|                         | Seller 2 Email                      |              | harry.potter@test.com  |        |
|                         | Seller 2 Phone                      |              | (123)456-7890          |        |
|                         | Seller 2 Address 1                  |              | 815 Plantation Drive   |        |
|                         | Seller 2 City                       |              | Callaway               |        |
|                         |                                     |              |                        | ~      |
|                         |                                     |              |                        |        |
|                         |                                     |              | Next                   | Cancel |

Click Next to continue to the Reconcile Fees screen.

Click **Cancel** to exit the Pythonic Integration.

## **Reconcile Fees Screen**

The **Reconcile Fees** screen allows users to review fee data returned by Pythonic.

|           | ionic - 20  | 23050045                     |               |               |            |       |             |                   |             |              |
|-----------|-------------|------------------------------|---------------|---------------|------------|-------|-------------|-------------------|-------------|--------------|
| con       | cile Fee    | s                            |               |               |            |       |             |                   | ۱           | PYTHONIC     |
| mport     | Lender U    | nreconciled Fees 🛛 🎯         |               |               |            | Accep | it Lender D | ifferences 🦁      |             |              |
|           | Section     | Description                  | Payee<br>Code | Payee<br>Name | Amount     |       | Section     | Order Description | Order Value | Lender Value |
| $\square$ | A           | % of Loan Amount (Points)    | ~             | Pythonic Test | \$0.00     |       |             |                   |             |              |
| $\bowtie$ | A           | Our origination charge \$1.0 | ~             |               | \$1,000.00 | 1     |             |                   |             |              |
| $\square$ | В           | Appraisal Fee                | ~             | Pythonic Test | \$420.00   |       |             |                   |             |              |
|           | в           | Credit Report Fee            | ~             | Pythonic Test | \$30.00    |       |             |                   |             |              |
|           | В           | Rood Certification           | ~             | Pythonic Test | \$165.00   |       |             |                   |             |              |
| $\bowtie$ | в           | MIUpfront Premium            | ~             | Pythonic Test | \$58.00    |       |             |                   |             |              |
|           | В           | Other Loan Fee               | ~             | Pythonic Test | \$250.00 🗸 |       |             |                   |             |              |
|           | Side Olik   | -                            | Pavee         |               |            |       |             |                   |             |              |
|           | Section     | Description                  | Code          | Payee Name    | Amount     |       |             |                   |             |              |
|           |             |                              |               |               |            |       |             |                   |             |              |
|           |             |                              |               |               |            |       |             |                   |             |              |
|           |             |                              |               |               |            |       |             |                   |             |              |
| ight c    | lick on a f | ee to merge 🤨                |               |               |            |       |             |                   |             |              |

#### Import Lender Unreconciled Fees

This area displays fees in the lender's data that are not already in your order. Check the box to import these fees to your order. The grid displays the following fields:

- Section
  - Section of where the fees provided by Pythonic will display on the CDF
- Description
  - o Description of the fee provided by Pythonic
- Payee Code
  - o Contacts provided by Pythonic and Contacts listed in the ProForm order
- Payee Name
  - Payee Name provided by Pythonic
- Amount
  - Amount of the Fee provided by Pythonic

#### Import Lender Unreconciled Fee Fields Screen

This screen will display information in regard to the selected fee. The grid displays the following fields:

- Name
  - Name from
    ProForm Order
- Order Value
  - Value of the Fee in the ProForm Order

| 360                        | ×                    |
|----------------------------|----------------------|
| Fee Fields                 | SOFTPRO 360          |
| Appraisal Fee              |                      |
| Name                       | Lender Value         |
| Buyer Paid At Closing      | \$320.00             |
| Buyer Paid Before Closing  | \$0.00               |
| Seller Paid At Closing     | \$0.00               |
| Seller Paid Before Closing | \$0.00               |
| Paid By Others             | \$100.00             |
| Include In A P R           | False                |
| Fee Туре                   | AppraisalFee         |
| Payee Name                 | Pythonic Test Lender |
| Payee Code                 |                      |
| Payor 3 IsPOC              | False                |
| Description                | Appraisal Fee        |
|                            |                      |
|                            | Close                |

#### Accept Lender Differences

This area displays fees that exist both in the lender's data and in your order. Fees are matched based on the fee type and CDF section. To accept all lender's changes into your order, check the box. To review details of the lender's changes, click the hyperlink. A detail screen will display to let you choose which of the lender's changes to apply. If you select some but not all of the lender's changes, the main grid will show a blue square instead of a check. If you have merged a fee, you can revert that action by right clicking the fee and selecting Under Merge. The grid displays the following fields:

- Section
  - $\circ$  Section of where the fees provided by Pythonic will display on the CDF
- Order Description
  - Description of the fee provided by Pythonic
- Order value
  - Value listed in the ProForm Order
- Lender Value
  - Value provided by Pythonic

#### Import Lender Unreconciled Fee Fields Screen

This screen will display information in regard to the selected fee. The grid displays the following fields:

- Name
  - Name from
    ProForm Order
- Order Value
  - Value of the Fee in the ProForm Order
- Lender Value
  - Value provided
    by Pythonic

| 360     |                       |             |                      |       |                    | ×      |
|---------|-----------------------|-------------|----------------------|-------|--------------------|--------|
| Fe      | e Differences         |             | SOF                  | TP    | RO <sup>*</sup> 36 | 0      |
| % of Lo | an Amount (Points)    |             |                      | Show: | Differences        | $\sim$ |
|         | Name                  | Order Value | Lender Value         |       |                    |        |
|         | Buyer Paid At Closing | \$25.00     | \$0.00               |       |                    |        |
|         | Payee Name            | Wells Fargo | Pythonic Test Lender |       |                    |        |
|         |                       |             |                      |       |                    |        |
|         |                       |             |                      | ОК    | Cano               | el     |

#### Keep order Unreconciled Fees

This area displays fees in your order that are not in the lender's data. Check the box to keep these fees in your order. The grid displays the following fields:

- Section
  - Section of where the fees provided by
     Pythonic will display on the CDF
- Description
  - Description of the fee provided by Pythonic
- Payee Code
  - o Contacts provided by Pythonic and Contacts listed in the ProForm order
- Payee Name
  - Payee Name provided by Pythonic
- Amount
  - $\circ$  Amount of the Fee provided by Pythonic

| <b>660</b>                 |               | ×          |
|----------------------------|---------------|------------|
| Fee Fields                 | Se            | OFTPRO 360 |
| Appraisal Fee              |               |            |
| Name                       | Order Value   |            |
| Buyer Paid At Closing      | \$420.00      |            |
| Buyer Paid Before Closing  | \$0.00        |            |
| Seller Paid At Closing     | \$0.00        |            |
| Seller Paid Before Closing | \$0.00        |            |
| Paid By Others             | \$0.00        |            |
| Include In A P R           | False         |            |
| Fee Type                   | None          |            |
| Payee Name                 | Wells Fargo   |            |
| Payee Code                 | L             |            |
| Description                | Appraisal Fee |            |
|                            |               |            |
|                            |               | Close      |

#### Fee Fields Screen

This screen will display information in regard to the selected fee. The grid displays the following fields:

- Name
  - $\circ$  ~ Name from ProForm Order ~
- Order Value
  - $\circ$  ~ Value of the Fee in the ProForm Order

Click Back to return to the Select Fields to Import screen.

Click **Finish** to import the data to the ProForm order.

Click **Cancel** to exit the Pythonic Integration.